## Teams starten:

Teams ist aufgeführt in den Haupt-Apps des Dashboards:

| Office 365                           | ffice 365 $ ho$ Suchen |            |         |             | ¢ ©           |            |                |  |
|--------------------------------------|------------------------|------------|---------|-------------|---------------|------------|----------------|--|
| Guten Morgen Annika                  |                        |            |         |             | $\frown$      | Office in  | nstallieren 💛  |  |
| Neue/s<br>beginnen Outlook OneDrive  | Word Excel             | PowerPoint | OneNote | Share Point | <b>T</b> eams | sway       | Alle Apps      |  |
| Zuletzt verwendet Angeheftet Mit mit | r geteilt Entdecken    |            |         |             |               | ↑ Hochlade | en und öffnen. |  |

Wenn man es dort nicht findet, ist es in der Auflistung aller Apps, die man über die 9 Punkte links oben aufrufen kann.

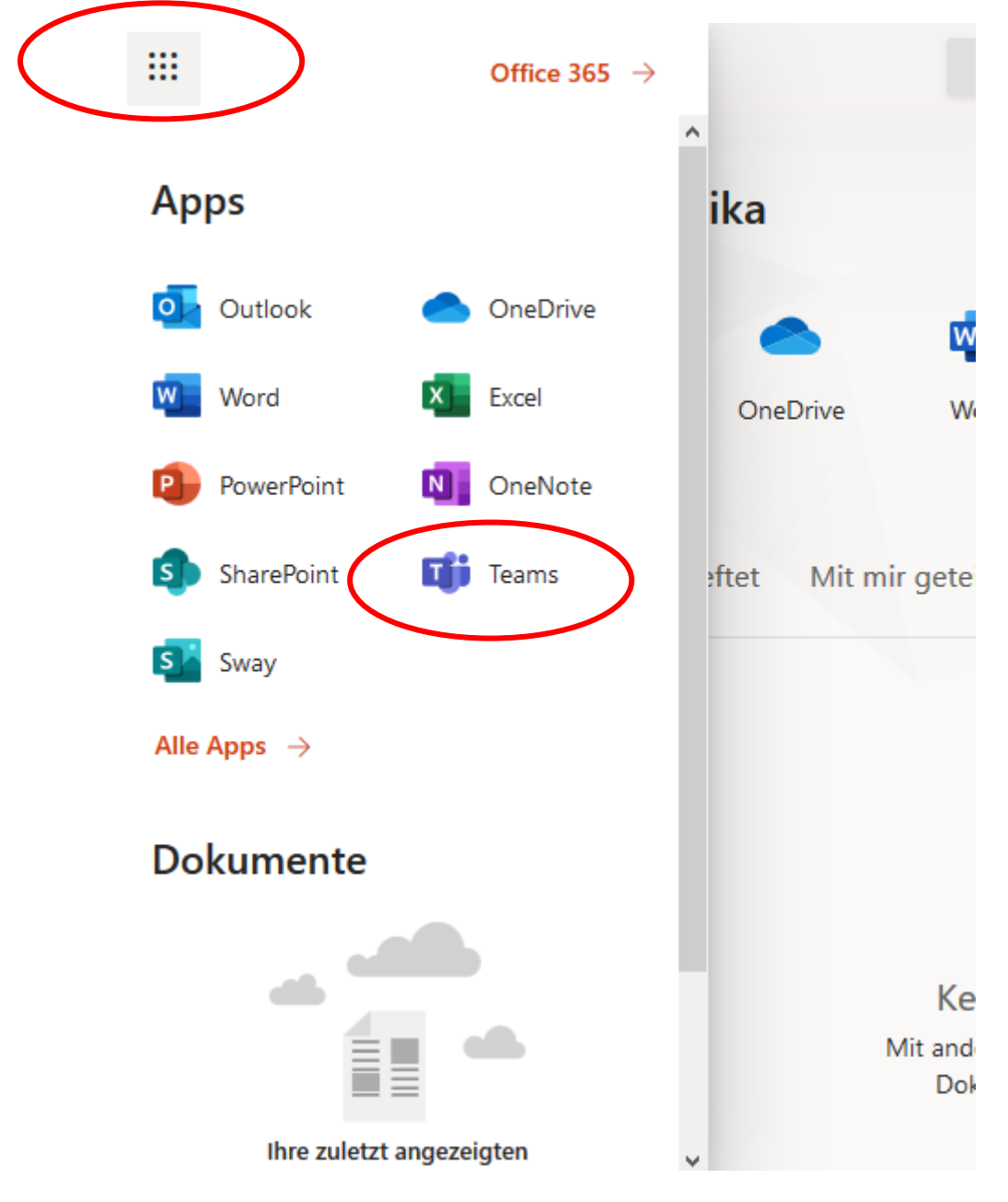

Nach dem Aufruf von Teams hat man die Möglichkeit, Teams als Desktop-App zu installieren, dies kann man aber auch später nachholen (s.u.)

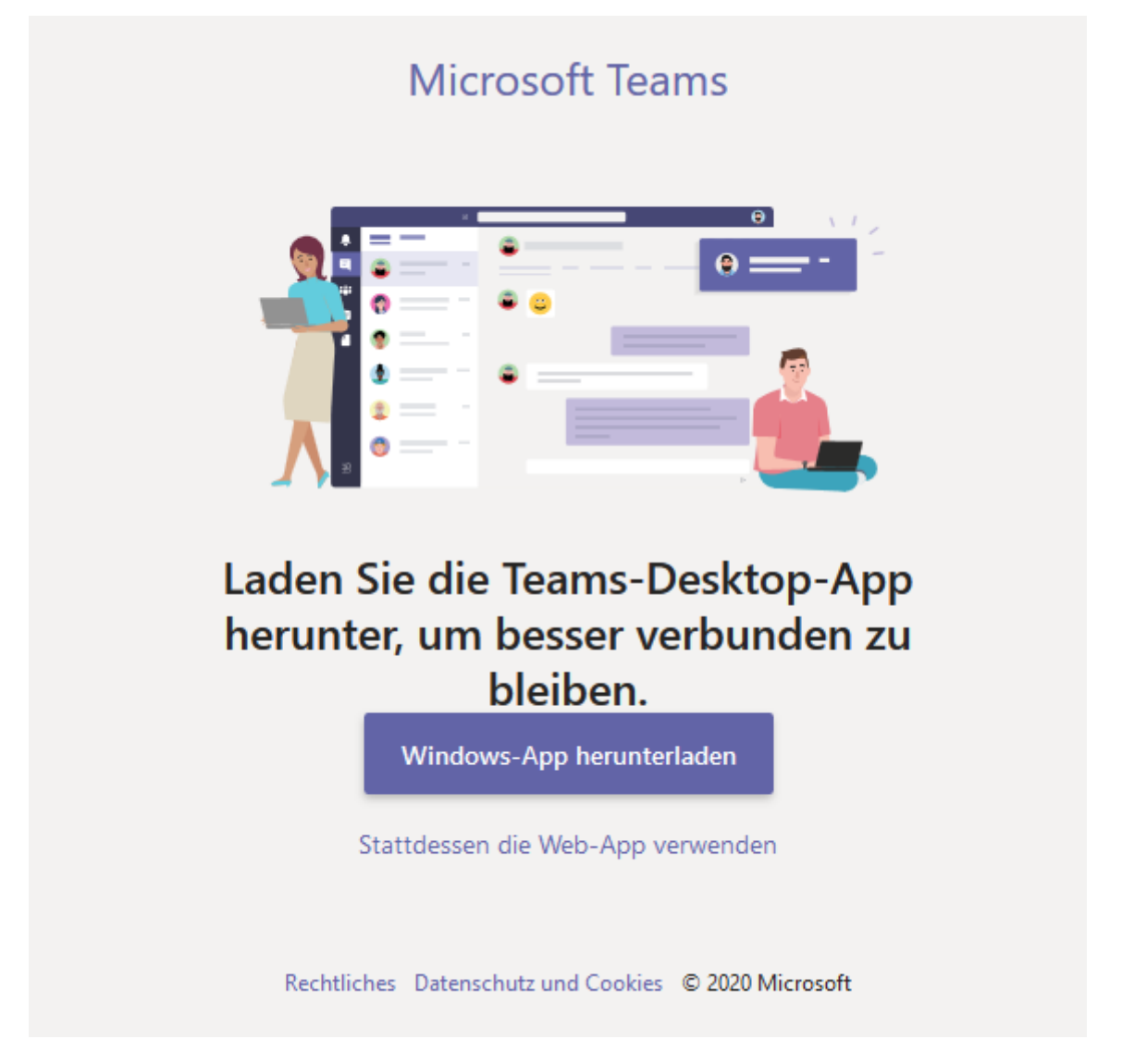

## Klassen-Team finden:

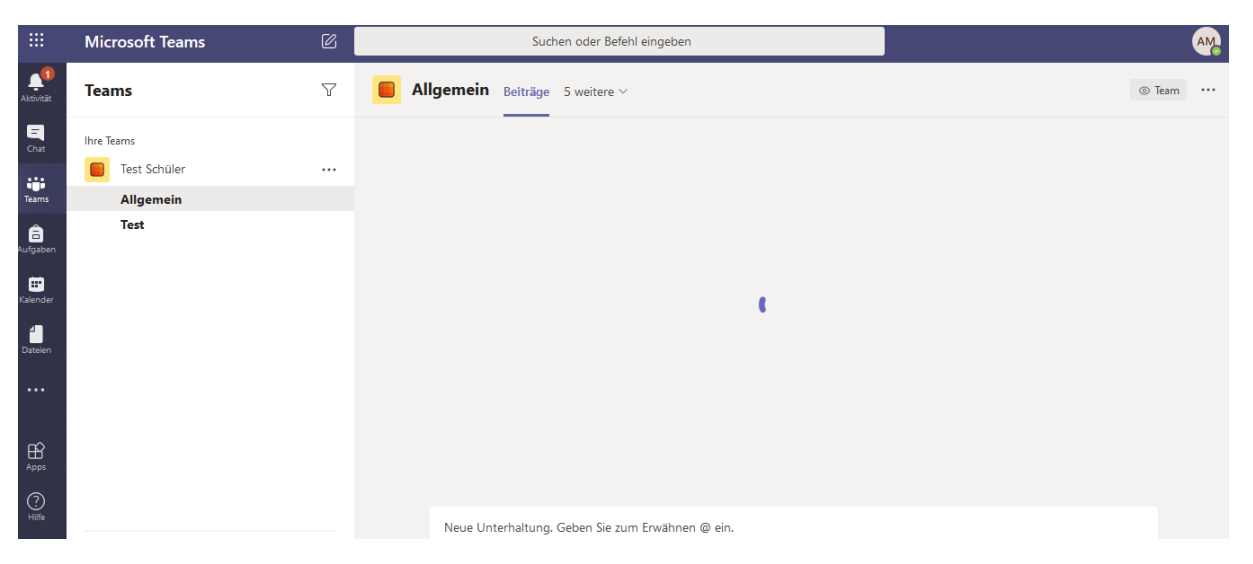

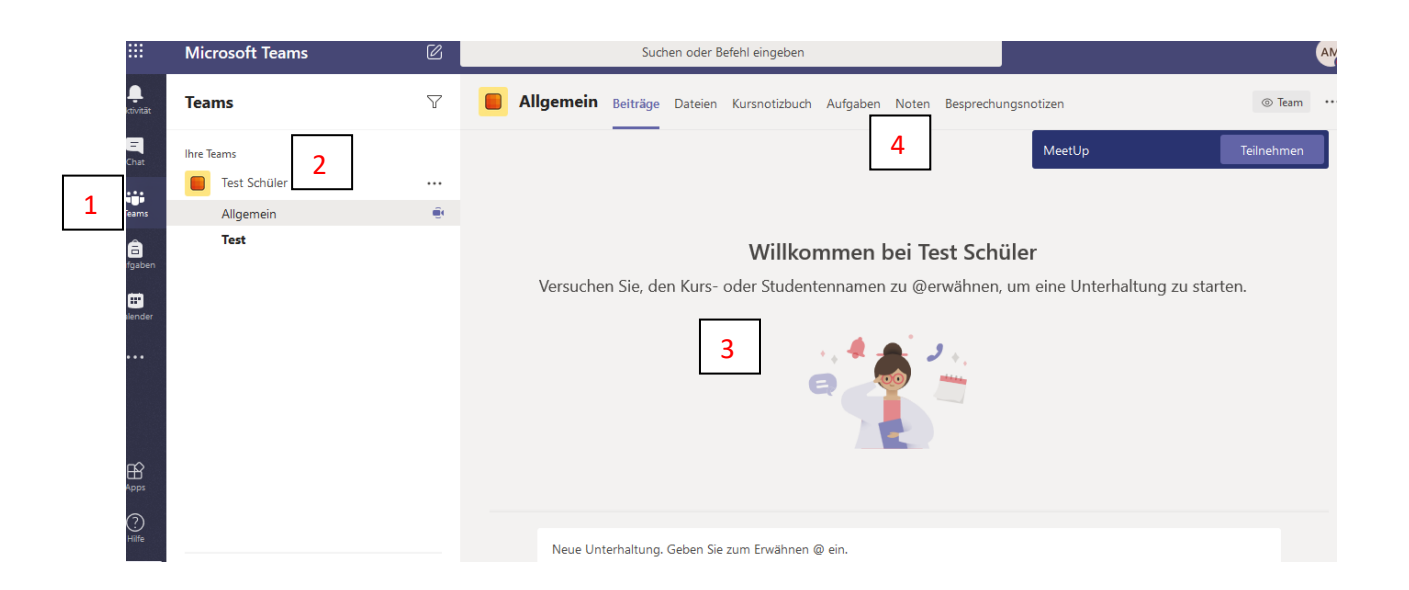

1 Funktionen. Hier kann man umschalten zwischen den Teams, dem Chat, Neuigkeiten und dem Kallender

2 Die Auflistung aller Teams und Kanäle. Fettgedruckte Teams/Kanäle enthalten neue Nachrichten.

3 Bereich für die Team-Konversationen. Unterscheide zwischen "Beitrag", auf den man antworten kann (Also ein Thema, das dann diskutiert wird), einer Antwort (auf einen Beitrag/auf ein Thema zur Diskussion) und Likes.

4 Hier kann man wechseln zwischen den Beiträgen, Dateien, Aufgaben und Notizbuch. Dies sind weitere Werkzeuge, um Arbeitsmaterialien zur Verfügung zu stellen und Aufgaben zu erhalten und abzugeben

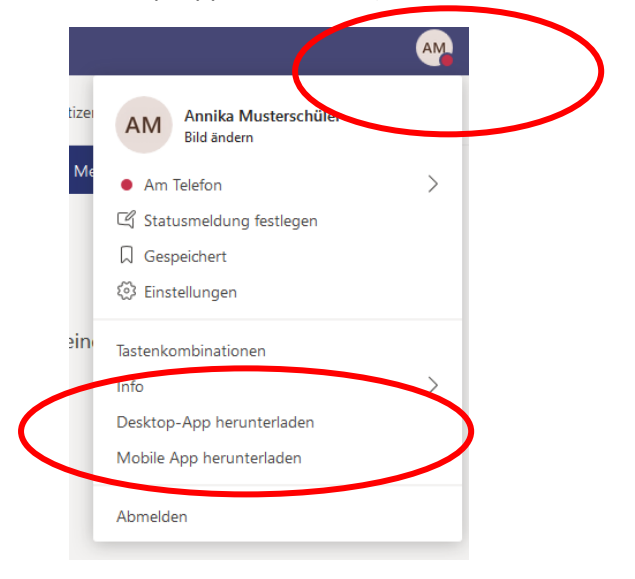

Desktop-App installieren (falls nicht schon bei der Anmeldung geschehen.)

Rechts oben auf die eigenen Initialen bzw. das eigene Profilbild klicken und im Ausklappmenü "Desktop-App" herunterladen auswählen

Nach dem Herunterladen den Installationsanweisungen folgen und die App mit den Nutzerdaten aktivieren.